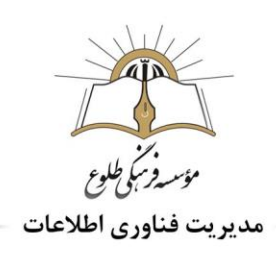

# آموزش کار با نرم افزار Cool Record Edit

#### فهرست

| ۲ |                          | مقدمه:                             |
|---|--------------------------|------------------------------------|
| ۲ | Cool E                   | قابلیت های کلیدی نرم افزارdit Pro  |
| ۳ | cool Record edit pr      | ه v9.0.5/Deluxe v8.5.1 نصب         |
| ۵ |                          | اجرای نرم افزار cool Record edit   |
| ۶ |                          | پنجره ی ویرایش صدا                 |
| ۶ |                          | تعريف انواع كانال هاي صوتي         |
| ۷ | مه های بزرگ نمایی (zoom) | نوار ابزار ضبط و پخش صدا و نیز دکه |
| ۹ |                          | Ribbon , Tool bar                  |

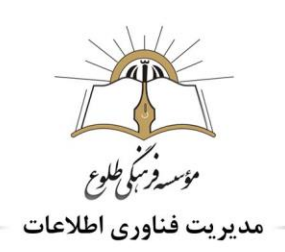

#### مقدمه:

آیا تا به حال برای شما پیش آمده که بخواهید صدای خود را در کامپیوتر ذخیره کنید؟ یا صدای ذخیره شده ی خود را با یک موسیقی زیبا میکس کنید؟

نرم افزار Cool Record Edit ، یکی از قویترین نرم افزارهای ویرایش صوتی دیجیتال می باشدکه به راحتی می تواند شما را در انجام فعالیت های صوتی یاری دهد. رابط گرافیکی آن بسیار کاربر پسند بوده و سرعت و دقت کاربر را افزایش می دهد.

#### ✓ قابلیت های کلیدی نرم افزار Cool Edit Pro

-دارای ابزار ضبط صدا از ورودی های مختلف صدا(میکروفن و دیگر دستگاه های ورودی صدا)

-دارای زمان بند ضبط(recoring timer)

-قابلیت ویرایش حرفه ای فایل های صوتی توسط ویرایشگر برنامه(شامل ویرایش، کپی، برش، حذف، اضافه، ترکیب) -توانایی قرار دادن افکت های مختلف دیجیتالی بر روی فایل های صوتی مانند amplify، normalize amplify، reverse rate conversion, echo and envelope.

-دارای فیلترهای مختلف صوتی شامل wma ، mp3،wav، aif ،gsm ،vox ،wma،

-پشتیبانی از فرمت های مختلف

–استفاده آسان از نرم افزار به کمک ظاهر گرافیکی مناسب

-دارای ابزار تبدیل فرمت فایل های صوتی

- دارای ابزار کپی بر روی سی دی

-تبدیل راحت فرمت های مختلف صوتی به یکدیگر

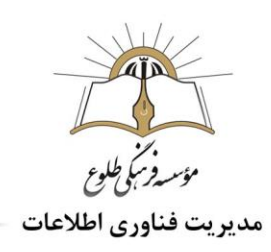

#### cool Record edit pro v9.0.5/Deluxe v8.5.1 نصب √

برای دانلود این نرم افزار در مرورگر کامپیوتر خود عبارت /https://p30download.com/fa/entry/1714 را تایپ کنید و در صفحه باز شده نسخه Deluxe را دانلود کنید. البته شما پس از نصب کامل این نرم افزار می بایست شماره سریال و نام کاربری را نیز وارد کنید تا بتوانید به طور کامل و برای مدت نا محدود از آن استفاده کنید.

| گزارش خرایی | لینک های دانلود<br>دانلود - نسخه Pro - 17.7 مگابایت<br>دانلود - نسخه Deluxe - 21.7 مگابایت                        |
|-------------|----------------------------------------------------------------------------------------------------|
|             | <ul> <li>دانلود آموزش تصویری مرتبط به زبان فارسی - کلیک کنید</li> <li>بحث و تبادل نظر در مورد این مطلب</li> </ul> |
|             | 🕨 فیلم آموزش Adobe Captivate – تولید محتوای چند رسانه ای – کلیک کنید 🕨 🕨 فیلم آموزش عملی کار با 8 Windows         |
|             | 🕨 فیلم آموزش Microsoft Word – از صفر تا صد – کلیک کنید                                                            |
|             | رمز فایل www.p30download.com                                                                                      |

در فایل دانلود شده یک فایل اجرایی با پسوند exe. برای نصب و نیز یک فایل متنی با پسوند txt. رویت می شود که شماره سریال و نام کاربری برای فعال سازی برنامه در آن وجود دارد. روش نصب این نرم افزار بسیار ساده است؛ ابتدا اینترنت سیستم خود را قطع کنید.

| 0 !pd.nfo                                  | ۲++۶/۱۲/۲۶ ۱+:۴۲ | System Informatio | ۲ KB      |
|--------------------------------------------|------------------|-------------------|-----------|
| 📅 Cool.Record.Edit.Deluxe.νΛ,Δ, \_pŤ+downl | ۲+۲+/+۶/+۶ +V:۱۳ | Application       | TT.TIT KB |
| 📰 pd.jpg                                   | ۲++۶/۱۲/۲۶۱۱:۴۰  | JPEG image        | TT KB     |
| Serial.txt                                 | T+17/+//T/ 17:fT | Text Document     | ) KB      |
| Setup.exe                                  | ۲+۱۲/+۸/۲۴ +۸:۳۳ | Application       | 11.117 KB |
| www.pt+download.com                        | Y++5/)Y/+V+):FA  | Internet Shortcut | ) KB      |
| 🔊 www.pl*+forum.com                        | ۲۰۰۶/۱۲/۰۸ ۰۴:۳۲ | Internet Shortcut | ) KB      |

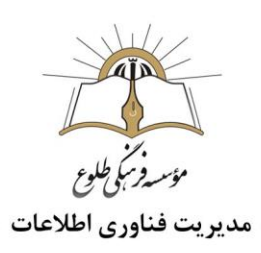

فایل را از حالت فشرده خارج نمایید.در صورت نمایان شدن پیغام جهت درج پسورد، به سایتی که نرم افزار را از آنجا دانلودکردید مراجعه کنید . (در اینجا www.p30download.com). سپس برروی فایل نصب(Setup.exe) کلیک کنید و مراحل نصب را پشت سرهم انجام دهید.

در مرحله نهایی نصب،صفحه ای نمایان می شود که شامل گزینه هایی برای فعال سازی از جمله خرید نرم افزار یا وارد کردن شماره سریال می باشد که جهت فعالسازی نرم افزار دانلود شده از این سایت ،گزینه درج شماره سریال را انتخاب کنید و سپس نام کاربری و شماره سریال موجود در فایل serial.txt را کپی کرده و در این جا paste کنید.

- نوجه: ممكن است در حين نصب از شما در مورد فرمت هاى مختلف فايل هاى صوتى كه از آنها پشتيبانى مى كند؛ سوال كند كه شما مى بايست از ليست موجود فرمت هايى را كه مورد نيازتان است انتخاب كنيد . براى انتخاب كليه فرمت ها مى توانيد بر روى دكمه select all كليك كنيد.
- و معتبر دیگر همچون و **بوجه**:جهت دانلود نرم افزار می توانید از سایت های معتبر دیگر همچون و www.soft98.ir نیز استفاده نمایید.

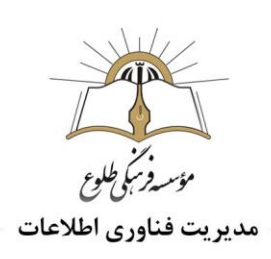

## ✓ اجرای نرم افزار cool Record edit

پس از نصب کامل نرم افزار و اجرای آن، محیط زیر نمایش داده خواهد شد.

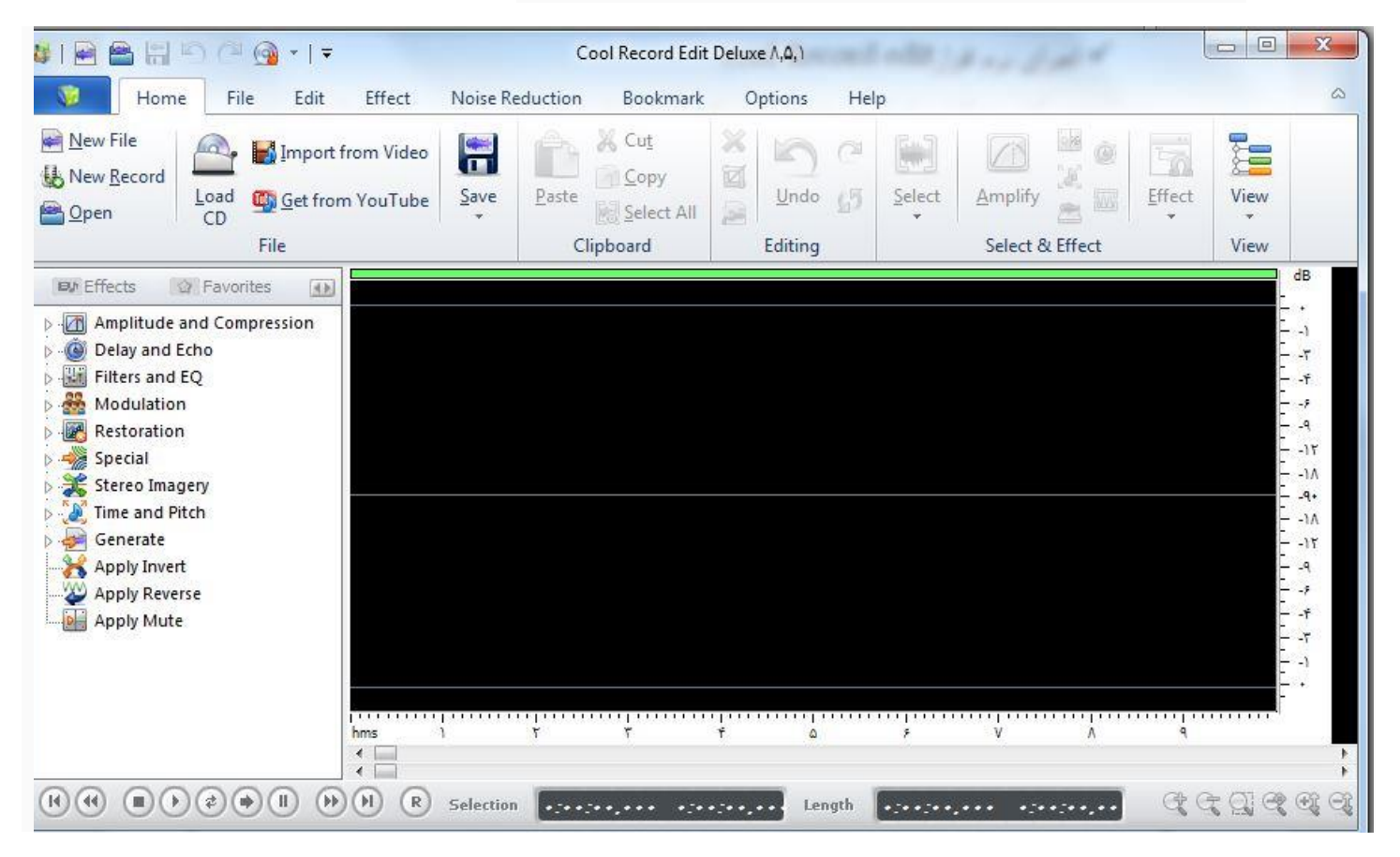

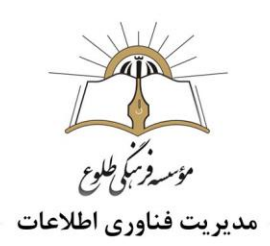

#### 🏞 پنجره ی ویرایش صدا:

به پنجره ی مشکی بزرگ موجود در وسط صفحه، پنجره ی ویرایش صدا می گویند؛ همان طور که در تصویر بالا مشخص است در ابتدای کار یک پنجره ی خالی می بینید و به محض اینکه یک فایل صوتی را باز می کنید امواج آن صوت در این پنجره نمایش داده می شود؛ مانند تصویر زیر (کادر قرمز رنگ دور این پنجره کشیده شده است) . محور عمودی ،فرکانس صدا و محور افقی ،زمان را نمایش می دهد. در این پنجره، خط چین زرد رنگی موجود است که می توانید آن را جابجا و در نتیجه تغییرات زمان را ملاحظه کنید .

| I 📰 🚔 🔛 🖓 🕼 =<br>I Home File Edit Effect Noise Reduction                                                                                                    | Cl/User/LASUSDuvnicadi/despacito_new_remix.rep3 - [ MPEG 1.0 kyer-3: 44,100 kHz; Joint Steres; 128 Kbpc; ] - Cool Record Edit Deluce 9.8.0<br>Bookmark: Options Help | - 0 ×           |
|----------------------------------------------------------------------------------------------------|----------------------------------------------------------------------------------------------------|-----------------|
| gew         New         Open         Code         Import         Get from         Save           File         Becord         File         File         File         File         Save                                                                                                    | X: Cot<br>Exite<br>Biole       X: X: X: X: X: X: X: X: X: X: X: X: X: X                                                                                              |                 |
| WE Ufficit ID Frances (a)<br>Anapitude and Competition<br>Children and Cl<br>Market and Cl<br>Market and | kaller kalense allensedeler er er i er ogerellsskeligtetigt i kalper kalenskelser er bere er af vikteljer de al                                                      |                 |
| - Africk frankfrankfrankfrankfrankfrankfrankfrank                                                                                                    | adir- 6 anaradiration e e e ato gatentini e e ato a dise ato e e e e te ato ato ato e e e e ato ato ato ato at                                                       | 0<br>4<br>4<br> |
| hms 0.02.5<br>c<br>c<br>c<br>c<br>c<br>c<br>c<br>c<br>c<br>c<br>c<br>c<br>c                                                                                                    | odis offs offs offs offs offs offs offs of                                                                                                    | 27.5 0.38.0<br> |

تعریف انواع کانال های صوتی: یک منبع صدا میتواند مونو(mono) یا استریو (stereo) باشد. صدای مونو، از هر دو اسپیکر به صورت یکسان پخش می شود و به همین خاطر همیشه وسط است، اما صدای استریو از دو اسپیکر به صورت همزمان پخش و غیر متمرکز شنیده می شود. پس عملاً مونو که یک صدای تک باندی است و کانال چپ و راست مجزا ندارد، و در هنگام پخش، یک صدای استریویی محسوب می شود با این تفاوت که باند چپ و راست آن کاملاً یکسان هستند.به عبارتی صدای استریو ،صدایی استریو ، ستریو ، ستریو و راست که از دو باند ی محسوب می شود و می شود و به همین خاطر همیشه وسط است، اما صدای استریو از دو می دو در همیشه و معر متمرکز شنیده می شود. پس عملاً مونو که یک صدای تک باندی است و کانال چپ و راست مجزا ندارد، و در هنگام پخش، یک صدای استریویی محسوب می شود با این تفاوت که باند چپ و راست آن کاملاً یکسان هستند.به عبارتی صدای استریو ،صدایی است که از دو باند چپ و راست تشکیل شده و یکی از باندها در اسپیکر یو و دیگری در اسپیکر راست پخش می شود.

در تصویر بالا همانطور که می بینید دوتا موج یکسان در بالا و پایین کشیده شده است. این بدین معناست که صدا دارای دو باند می باشد. موج بالا کانال سمت چپ و موج پایین کانال سمت راست می باشد و با بردن نشانگر بر روی قسمت های بالایی و پایینی این دو موج می توانید به ترتیب علامت های L وR به معنای چپ و راست را مشاهده کنید .

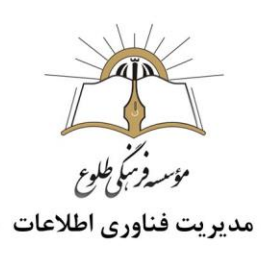

- نکته: با مشاهده ی علامت اگر روی آن کلیک کنید باند دیگر کم رنگ و غیر فعال می شود و صدا تنها از یک باند قابل شنیدن است (اگر با هدفون یا هندزفری به صدا ها گوش دهید تفاوت چپ و راست کاملا مشخص است). اگر صدا مونو باشد در این پنجره فقط یک موج را می توانید مشاهده کنید.
  - نوار ابزار ضبط و پخش صدا و نیز دکمه های بزرگ نمایی (zoom):

این نوار ابزار در پایین صفحه سمت چپ موجود است که با استفاده از آن می توانید صدای موجود را پخش یا متوقف کنید و جلو / عقب ببرید . با استفاده از دکمه ی R می توانید صدای خود را ضبط کنید.

در پایین صفحه دو نوع زمان نشان داده شده است که سمت راستی زمان کل صدا و سمت چپی زمانی است که با ماوس روی آن بخش از صدا قرار گرفتید.(نقطه چین زردرنگ-کادر آبی)

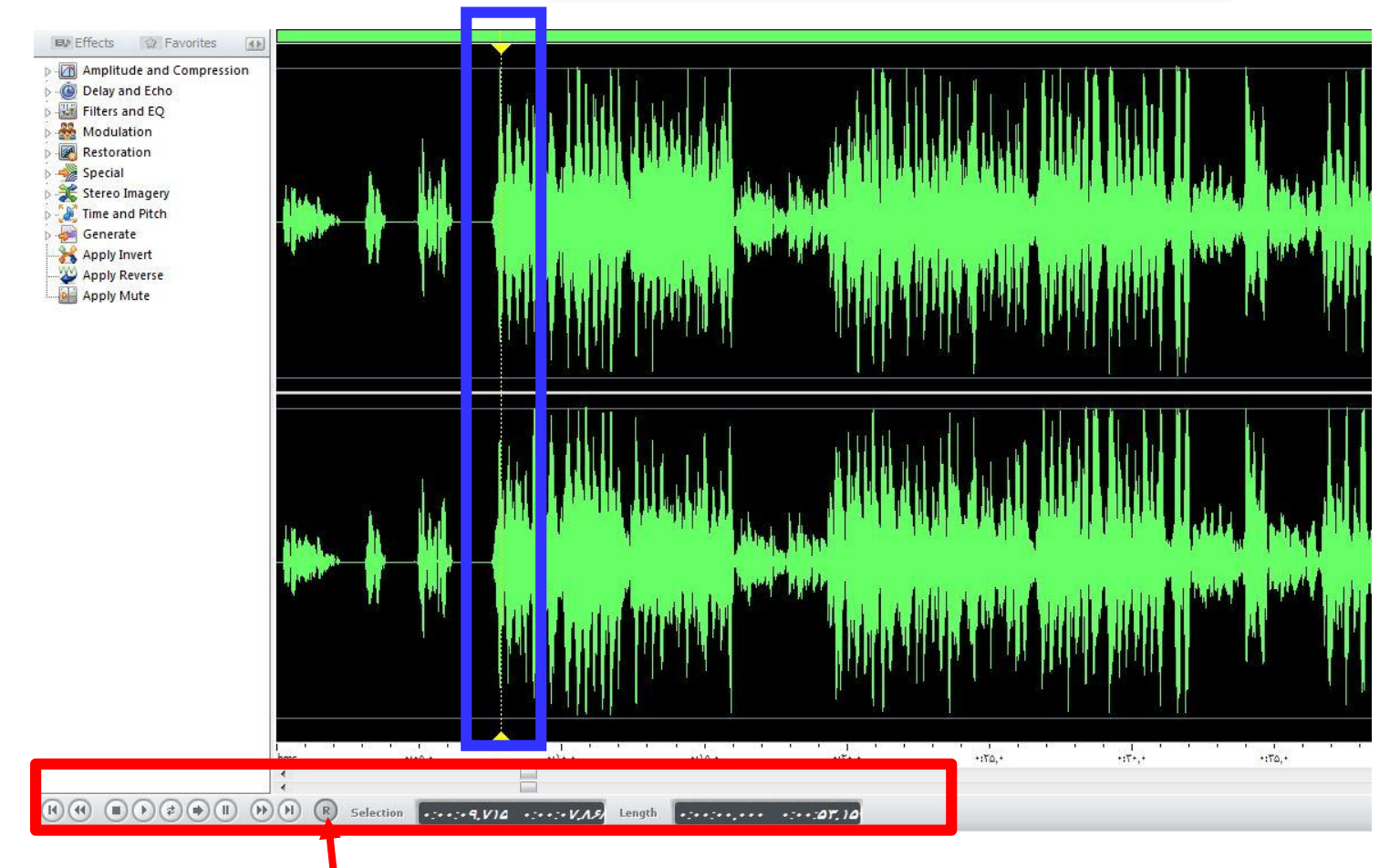

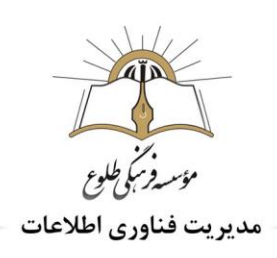

در قسمت پایین سمت راست یک نوار ابزار دیگری می بینیدکه با استفاده از آن می توانید روی قسمت هایی از صوت زوم کنید و بادقت بیشتری آن را ببینید و یا در حالت کلی تری امواج صدا را ببینید.

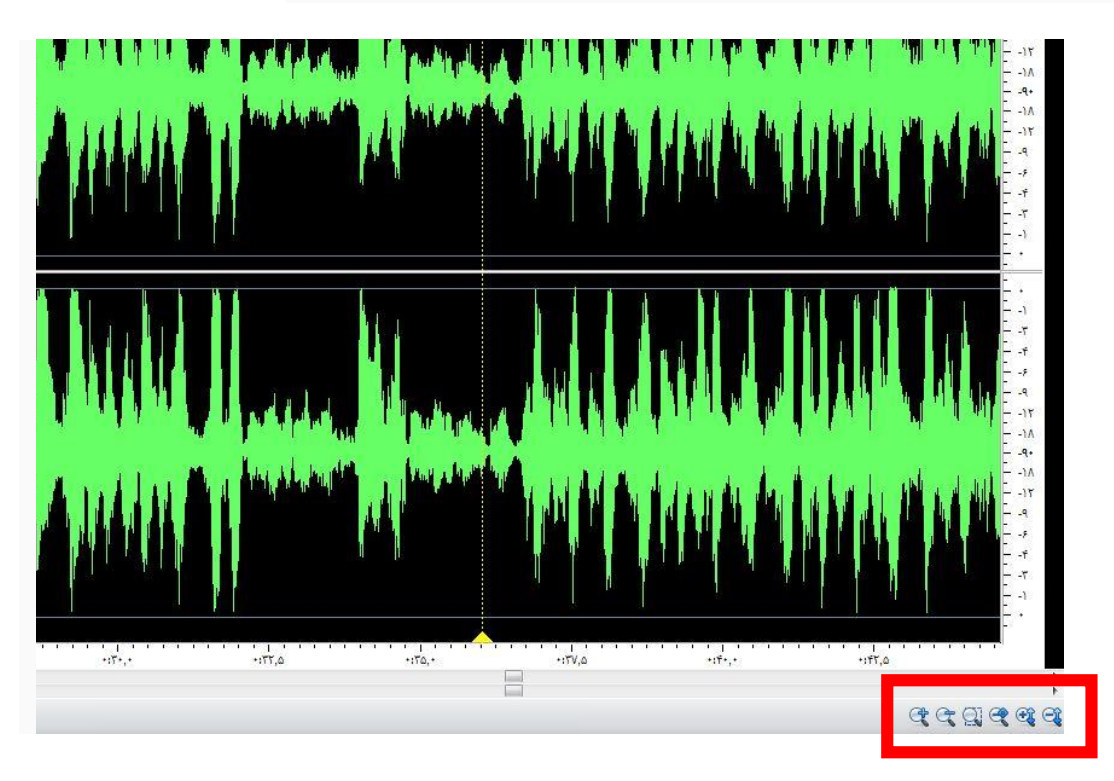

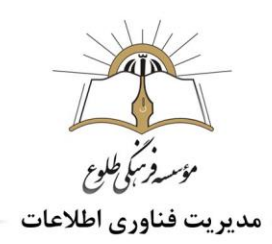

#### Ribbon e Tool bar 🔅

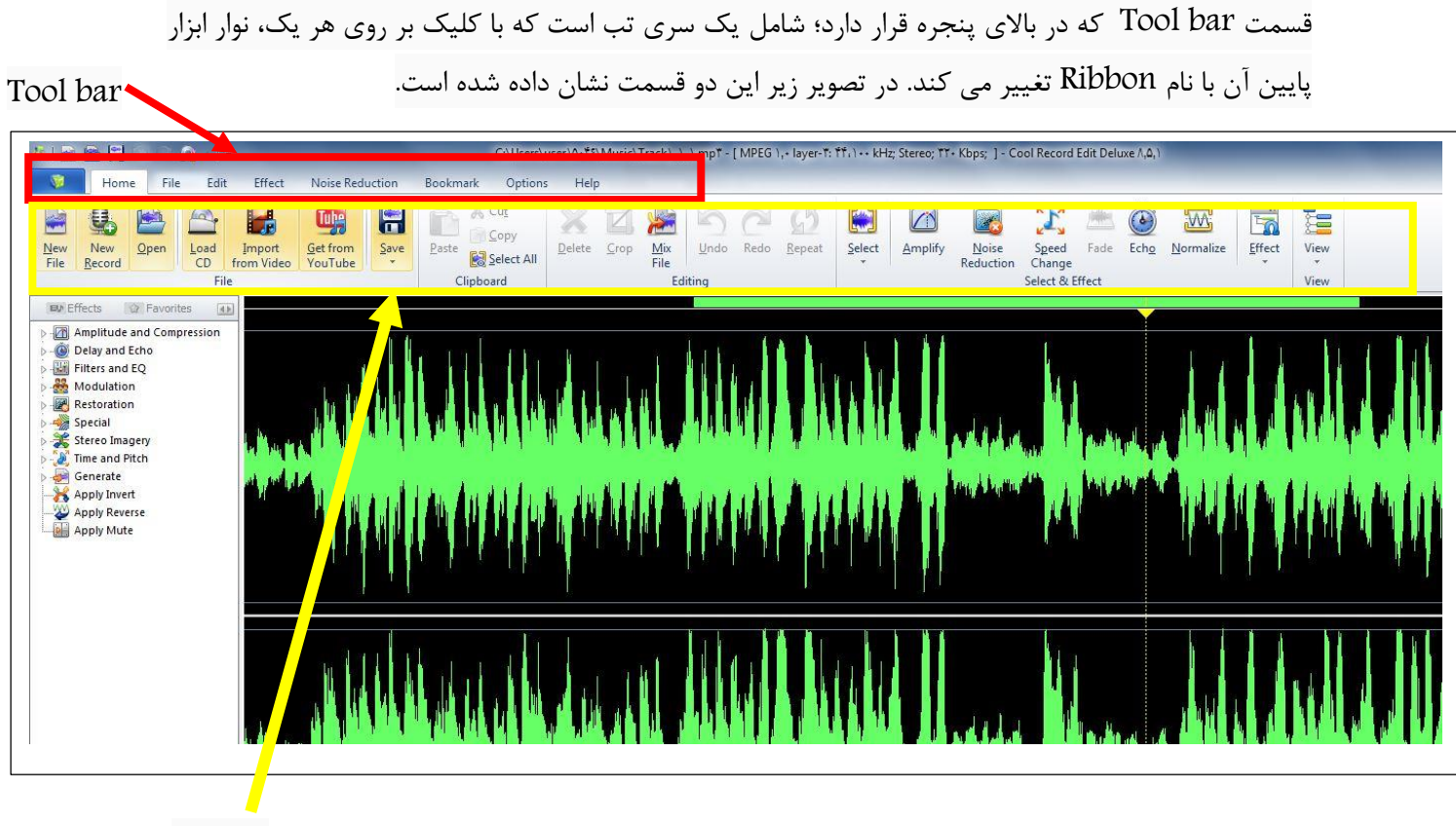

Ribbon

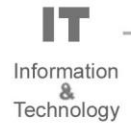

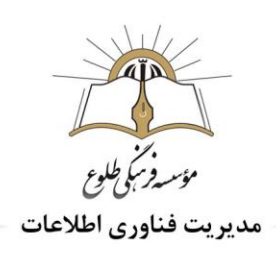

تب های موجود در قسمت Tool bar،به ترتیب به شرح ذیل است .

نوار ابزار مربوط به تب Home شامل موارد پرکاربرد مانند بازکردن انواع فایل(open)، عملیات های مربوط به کیبورد(clipboard) مانند paste،copy و ... ، ویرایش صدا(editing)، انواع افکت ها (select & effect)و مشخص کردن منوهای قابل مشاهده (view) می باشد.

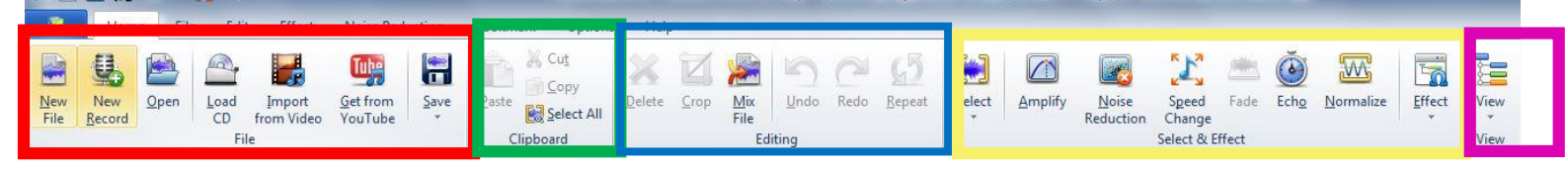

- در قسمت اول از تب Home(کادر قرمز) با عنوان File، ۷ مورد به شرح ذیل رویت می شود :
- ۱- new file برای ساخت فایل جدید می باشد پس از انتخاب آن کادری نمایان می شود که شامل دو بخش می باشد ؛ اولی، تعیین مقدار Sample Rate که هرچه این مقدار بیشتر باشد، کیفیت صدا بهتر می شود اما حجم بیشتری را اشغال می کند. معمولا اگر همان پیش فرض برنامه ، ۴۴،۱۰۰ را انتخاب کنید، خوب است. دومی ، channels که ابتدای خودآموز شرح داده شد.

است. و مدای عادی و کارهای روزمره صدای mono کافی است.

- new record ابرای ضبط صدا می باشد.
- -۳ برای باز کردن یک فایل صدا که در کامپیوتر ذخیره کرده اید می باشد.
- 4- Load CD برای انتقال صدا از سی دی حاوی فایل صوتی به نرم افزار می باشد.
- ۵- import from video جهت جداسازی صدا از فیلم موجود در کامپیوتر و بارگذاری صدای آن در نرم افزار
  - Get from You Tube ... او از روی فیلم های سایت YouTube می باشد.
    - -γ Save برای ذخیره کردن فایل می باشد.
- در قسمت دوم از تب Home(کادر سبز) از تب Homeبا عنوان Clipboard ،عملیات هایی همچون select All, cut ، paste ،copy قابل انجام است.
- د نکته :همانطور که در تصویر مشخص است در صورتی که هیچ صدایی را باز نکرده باشید عملیات cut ،copy، الله عملیات cut،

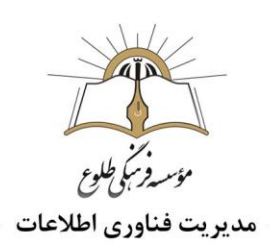

- در قسمت سوم از تب Home (کادر آبی) با عنوان Editing فایل صوتی باز شده را ویرایشکنید. آیکون
   های این بخش با باز کردن یک فایل صوتی و انتخاب مقداری از موج فایل صوتی موجود فعال می شوند.
- در قسمت چهارم از تب Home(کادر زرد)با عنوان Select & Effect، امکاناتی برای افزایش تن onise reduction)، از بین بردن نویز های صدا(noise reduction)، تغییر سرعت صدا(speed change)، محو کردن صدا(fade)، اکو دادن به صدا(echo)، متعادل کردن و بالا و پایین شدن صدا (normalize) انواع effect وجود دارد.
- در قسمت پنجم از تب Home(کادر صورتی) با عنوان view ،جهت نمایش دادن منوها و مشخص کردن
   مکان آن ها می باشد.به عنوان مثال در منوی View، می توانید نمایش یا عدم نمایش command Bar و
   همچنین مکان قرارگیری این ابزار (راست یا چپ)را مشخص کنید.

Tile تب

نوارابزار مربوط به تب File، شامل آیکون هایی برای استخراج صدا با روش های متفاوت، تبدیل فرمت اصوات و… می باشد.

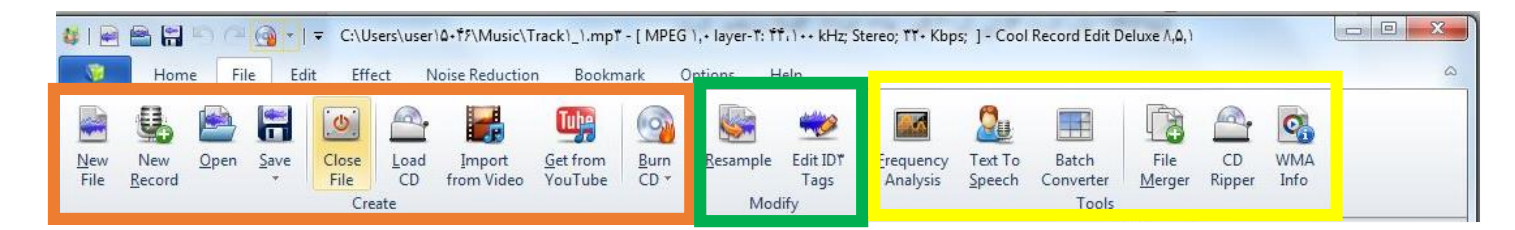

- در قسمت اول از تب File (کادر نارنجی) با عنوان Create شامل ۹ بخش می باشد که به غیر از آیکون Close File و Burn CD بقیه موارد در تب Home شرح داده شد. جهت بستن فایل ، close File را برگزینید . پس از کلیک کردن روی آن پیغامی جهت ذخیره یا عدم ذخیره فایل رویت می شود. در قسمت Burn می توانید CD را رایت(Write)کنید.
- در قسمت دوم از تب File(کادر سبز)، با عنوان modify که شامل ۲ بخش می باشد که هردو زمانی قابل
   استفاده و فعال هستند که یک فایل جدید ساخته یا باز کرده باشید.
  - esample Rate برای تغییر اطلاعات فایل صوتی (تغییر Sample Rate و Channels) می باشد.

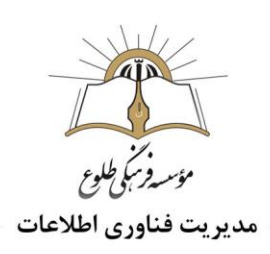

- ۲- Edit ID3 tagsیک سری اطلاعات دیگر از فایل که باعنوان tag یا برچسب شناخته می شود را در صورت
   عدم موجود می توانید تعیین کنید و یا در صورت موجود بودن برچسب می توانید آن ها را تغییر دهید.
  - در قسمت سوم از تب File (کادر زرد) با عنوان Tools شامل ۶ بخش می باشد.
- ۲- Frequency analysis، درصورت موجود بودن فایل صوتی فعال می شود که می توانید فرکانس های مختلف آن را مشاهده کنید.
  - text to speech \_-۲ یک نوشته را تایپ کنید تا سیستم آن نوشته را به صدا تبدیل کند.
- ۳- Batch converter می توانید یک یا چند فایل صدا را در این بخش اضافه نمایید و افکت های موجود را روی فایل های صدا اعمال کنید و پس از اعمال یکسری تغییرات ،خروجی را با فرمت دلخواه در کامپیوتر ذخیره کنید یا اینکه بدون اعمال تغییرات ،فرمت فایل صوتی را تغییر دهید و آن را ذخیره کنید.
- ۴- File merger، می توانید چند فایل صوتی را باهم ادغام کنید(merge) و با فرمت دلخواه ذخیره کنید. یا بدون ادغام کردن تغییر فرمت را انجام دهید.برای تعیین نوع فرمت از قسمت Export Format،فرمت دلخواه را برگزینید.
  - ۵- CD Ripper برای استخراج صوت از داخل CD می باشد .
    - ۶- WMA info در حال حاضر کاربردی ندارد.
      - تب Edit

نوار ابزار مربوط به Edit جهت ویرایش روی فایل صوتی موجود می باشد .

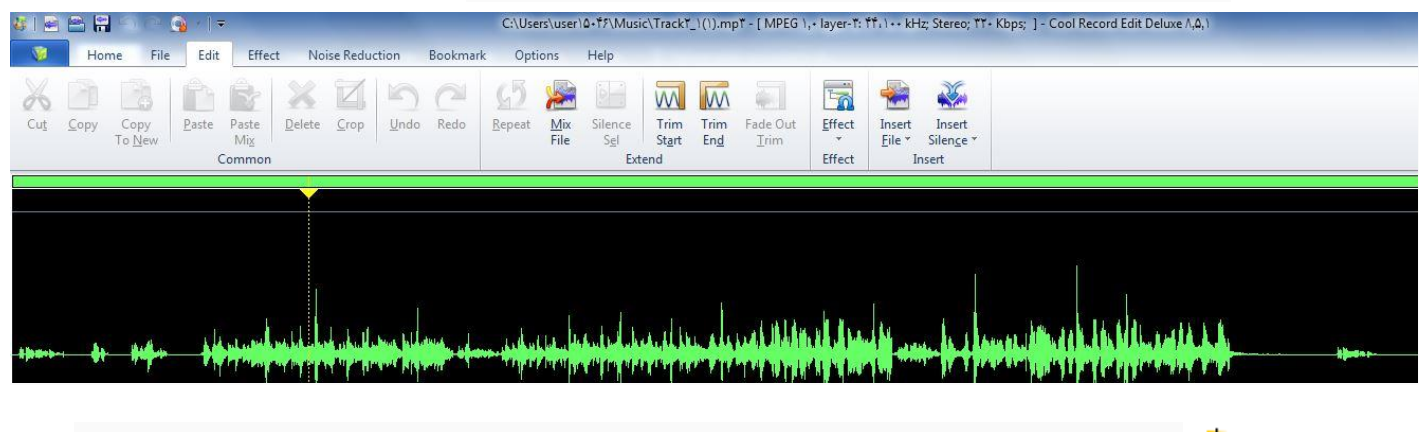

**نکته** :برای ویرایش فایل صوتی ابتدا فایل را باز کنید. می توانید کل موج یا قسمتی از آن را انتخاب کنید تا زیر منوهای این تب فعال شوند. (در تصویر بالا چون موجی انتخاب نشده زیرمنوهای این تب غیرفعال است.)

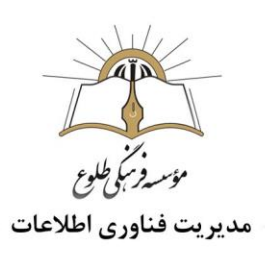

|                    | py Copy<br>To <u>N</u> ew    | © I =<br>Paste Paste<br>Mig<br>Common | Delete Crop | Undo Redo         | C:\User | s\user\Q+T\$\\\<br>Sel<br>Mix Sileni<br>File Sel | usic\TrackY<br>:e Trim<br>St <u>a</u> rt<br>Extend | _1(1).mp | Fade Out<br>Irim | ,• layer-T: 1<br>Effect<br>Effect | iti,) •• kH | z; Stereo; YY-<br>Insert<br>Silen <u>c</u> e *<br>nsert | bps; ] - Cool Record | d Edit Deluxe ۸,۵, | ,1       |         |
|--------------------|------------------------------|---------------------------------------|-------------|-------------------|---------|--------------------------------------------------|----------------------------------------------------|----------|------------------|-----------------------------------|-------------|---------------------------------------------------------|----------------------|--------------------|----------|---------|
| <b>a jaans</b> - C | <b>81</b> - \$4 <b>\$</b> 4≁ | <u>bilit of utility</u>               |             | alara algoriga ag | ***     |                                                  | -hep-th/h                                          |          |                  |                                   |             | H                                                       |                      |                    | <b>H</b> | kjose e |

- در قسمت اول از تبEdit (کادر قرمز) با عنوان Common ، شامل تمام آیکون هایی ست که نام آن ها آشناست و در بسیاری از برنامه های دیگر از آن ها استفاده کردید؛ نظیر cut ،paste ،copy کردن، پاک کردن(Delete)، redo،undo و... .
- بنان سند را به حالت قبلی آن بازمی گرداند. تفاوت undo و Undo آخرین تغییر انجام گرفته در سند را به حالت قبلی آن بازمی گرداند. Redoمعادل معکوس فرمان Undo است به این معنا که می تواند عمل Undoرا مجددا انجام دهد و سند را به حالت پیش از اجرای Undo باز گرداند.
- در قسمت دوم از تب Edit(کادرآبی) با عنوان Extend، به ترتیب شامل:تکرار قسمت انتخاب شده(Repeat)، میکس کردن با یک فایل صوتی دیگر(Mix file)، تغییر قسمت انتخاب شده به سکوت(silence sel)، بریدن بخش ابتدایی(Trim Start)، بریدن بخش انتهایی(Trim End) و محو کردن انتهای فایل(Fade Out Trim) می باشد.
  - در قسمت سوم از تب Edit(کادر سبز)با عنوان Effectمی توانید انواع افکت ها را روی صدا اعمال کنید.
- در قسمت چهارم از تب Edit(کادر زرد) با عنوان Insertمی توانید به ابتدا، انتها و یا قسمت مشخص شده
   در موج، صوت و یا سکوت اضافه کنید.

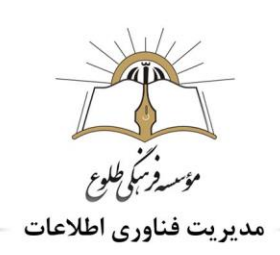

### Effect

نوار ابزار مربوط به تب Effect، شامل تمام افکت های موجود در این نرم افزار می باشد که می توان روی صدا اعمال کنید که در این خودآموز افکت های مهم تر توضیح داده خواهد شد.

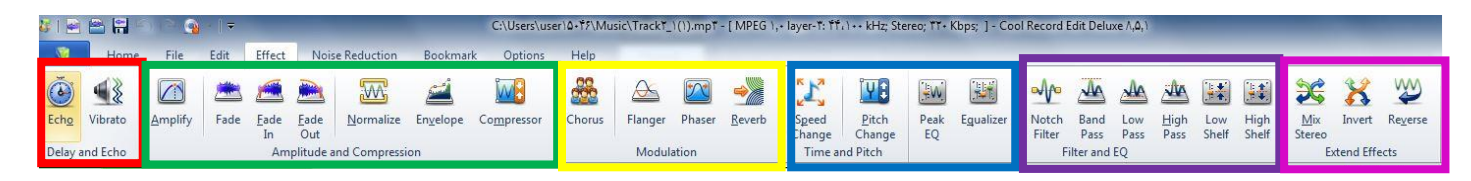

- درقسمت اول از تب Effect(کادر قرمز) با عنوان Delay and Echoمی توانید به ترتیب به صدا اکو بدهید و یا در صدا ارتعاش ایجاد کنید.
- درقسمت دوم از تب Effect(کادر سبز) با عنوان Amplitude and compression، با کلیک روی Amplify می توانید صدا را بلند تر کنید. گزینه fade برای محو کردن صدا می باشد که می توانید در کل صدا(Fade) ، ابتدای آن (Fade In)و انتهای آن(Fade out)عملیات محوکردن را اعمال کنید. گزینه normalize برای تغییر میزان بالا و پایین آمدن امواج است.
- درقسمت سوم از تب Effect(کادر زرد) با عنوان Modulation گزینه هایی جهت اعمال افکت بر روی صدا می باشد.
- درقسمت چهارم از تب Effect(کادر آبی) با عنوان Time and pitch، گزینه speed change جهت
   تغییر سرعت صوت می باشد .
- درقسمت پنجم از تب Effect(کادر بنفش) با عنوانFilter and EQ، گزینه هایی جهت اعمال افکت بر روی صدا می باشد.
- درقسمت ششم از تب Effect(کادر صورتی) با عنوان Extend Effects، گزینه های invert و reverse
   به ترتیب جهت وارونه و معکوس کردن صدا می باشد.
  - The second section
     The second second s

نوار ابزار مربوط به تب Noise Reduction، جهت عملیاتی همچون ،کاهش یا حذف نویزهای موجود در صدا می باشد.

| 🏭 🖻 🖀 😭 💿 💁 🗆 🗢                                          | C:\Users\user\4+f7\Music\TrackY_1(\).mpY - [ MPEG + layer-T: ff, \++ kHz; Stereo; YY+ Kbps; ] - Cool Record Edit Deluxe A,4,\ |
|----------------------------------------------------------|----------------------------------------------------------------------------------------------------|
| Home File Edit Effect Noise R                            | Reduction Bookmark Options Help                                                                                               |
| Noise<br>Reduction<br>Noise Reduction<br>Noise Reduction |                                                                                                    |

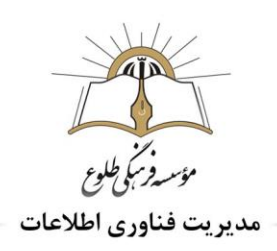

سه آیکون در این تب وجود دارد که هر کدام به روش های مختلف عملیات کاهش یا حذف نویز را انجام می دهند مثلا آیکون voice Breath niose reductionبرای از بین بردن صدای تنفس می باشد.

با تمرین روی هر کدام از این سه آیکون می توانید کاربرد های آن را بیابید و سپس با undo و redo به حالت های قبل باز قبل بازگردید.

• تب bookmark

نوار ابزار مربوط به تب bookmark جهت نشانه گذاری در هر قسمت از صوت می باشد.

• تب Options

نوار ابزار مربوط به تب Options جهت نمایش حالت های مختلف صفحه می باشد.

تهیه و تنظیم: خرداد ۹۹

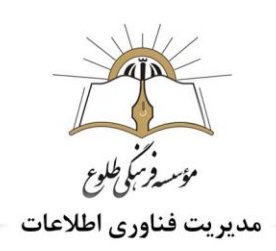

**تمرین ا:** صدای خود را ضبط کنید.

**تمرین ۲:** به انتهای صدای ضبط شده ی خود یک فایل صوتی موجود در کامپیوتر خود را اضافه کنید.

**تمرین ۳:** صدای این فایل صوتی را افزایش دهید.

**تمرین؟:** نویز های موجود در صدا را کاهش دهید.

**تمرین ۵:** قسمت هایی از صدا را که به اشتباه ضبط شده و دارای اشکال است، حذف کنید.

باسپاس از همکاری شما بزرگواران

حوزه فناوري اطلاعات

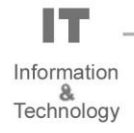